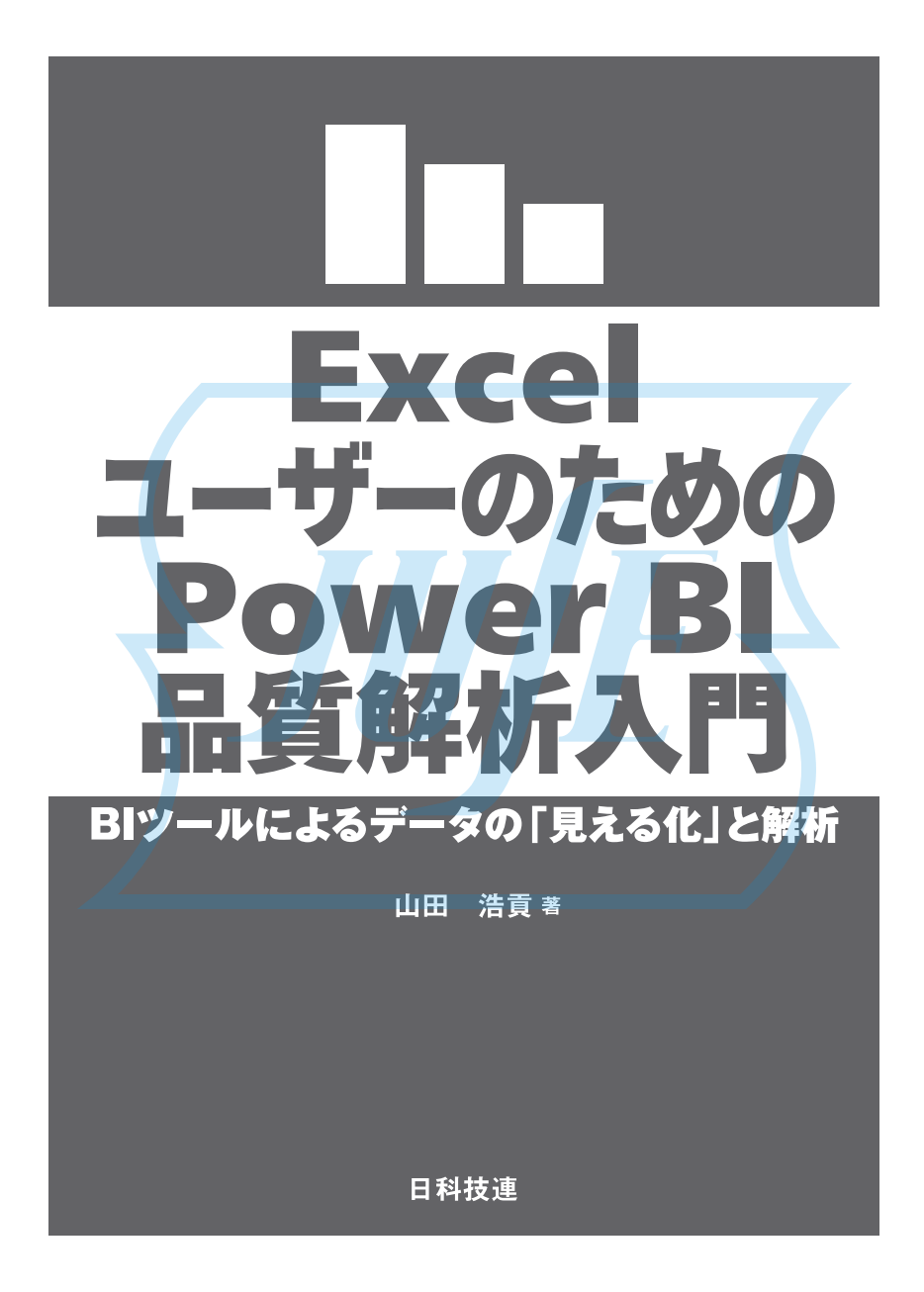

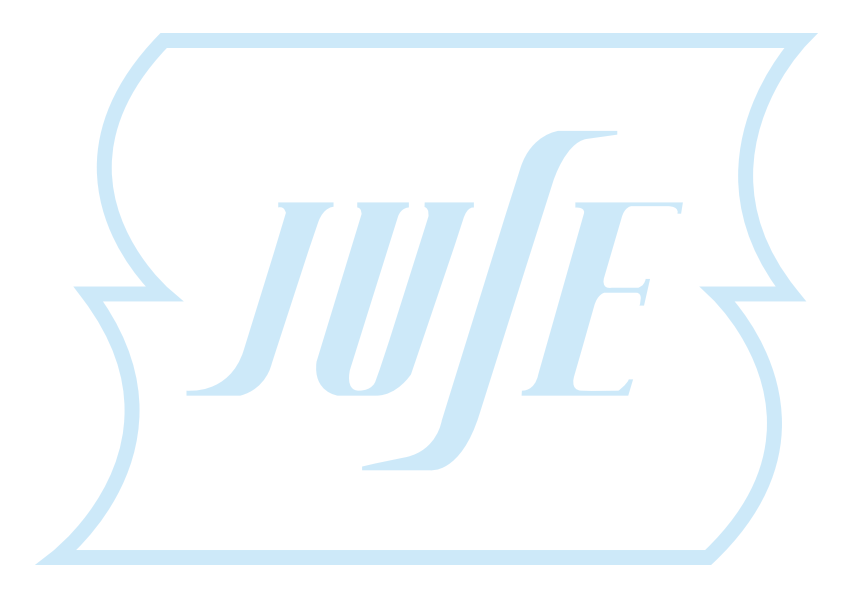

- Excelは、米国 Microsoft Corporationの米国およびその他の国における登録商標または商標です。
- Power BIは、米国Microsoft Corporationの米国およびその他の国に おける登録商標または商標です。

## はじめに

IoT (Internet of Things:モノのインターネット)の進展により、生産にかか わるビッグデータは大手企業だけでなく中小企業でも蓄積されるようになって きています。これまでの製造業のデータ分析はExcelが主流でしたが、Excel のみではビッグデータの活用には対応できません。そのため、「どうしたらよ いかわからない」という声をよく聞きます。

本書ではExcelよりも大量データが扱える Microsoft 社のBI ツール (Business Intelligence tool: データを集約、可視化、分析することで、意思決定や課題 解決を支援するツール) である Power BIを使用して、「見える化」から解析と いったデータ活用の手順を具体的に解説します。

本書のねらいは、ビッグデータ活用のユーザーの短期育成と企業内における ビッグデータ活用人材を拡大です。Excelユーザーが製造業でビッグデータで の見える化、解析を効果的に行い、具体的効果を出すためのスキル習得をめざ しているのです。

本書には以下のような特徴があります。

- ① BIツールとしては安価で、Excelと親和性の高いPower BIを使用して 生産現場で必須となるQC七つ道具の品質解析をテーマに解説している。
- ②「データ収集項目の洗い出しや定義設定」「具体的なグラフの表現方法」 については品質解析ですぐに使用できるサンプルを用意している。そのた め、サンプルグラフを流用してアレンジし、自分流に使用することができ る。
- 本書のデータ、グラフのサンプルは日科技連出版社HP(ホームページ) よりダウンロードできる。
- ④「Power BIの操作から学びたい」「品質解析の考え方を知りたい」「品質 解析の手順といった実務での利用方法を理解したい」などニーズや習得し たいレベルに合わせて興味のある章から読んでも理解できる構成としてい る。

iii

はじめに

なお、本書は製造業のすべての担当者・管理監督者と幅広い利用者を対象と しています。

みなさまの業務に本書が役立つことを願ってやみません。

2024年8月

山田 浩貢

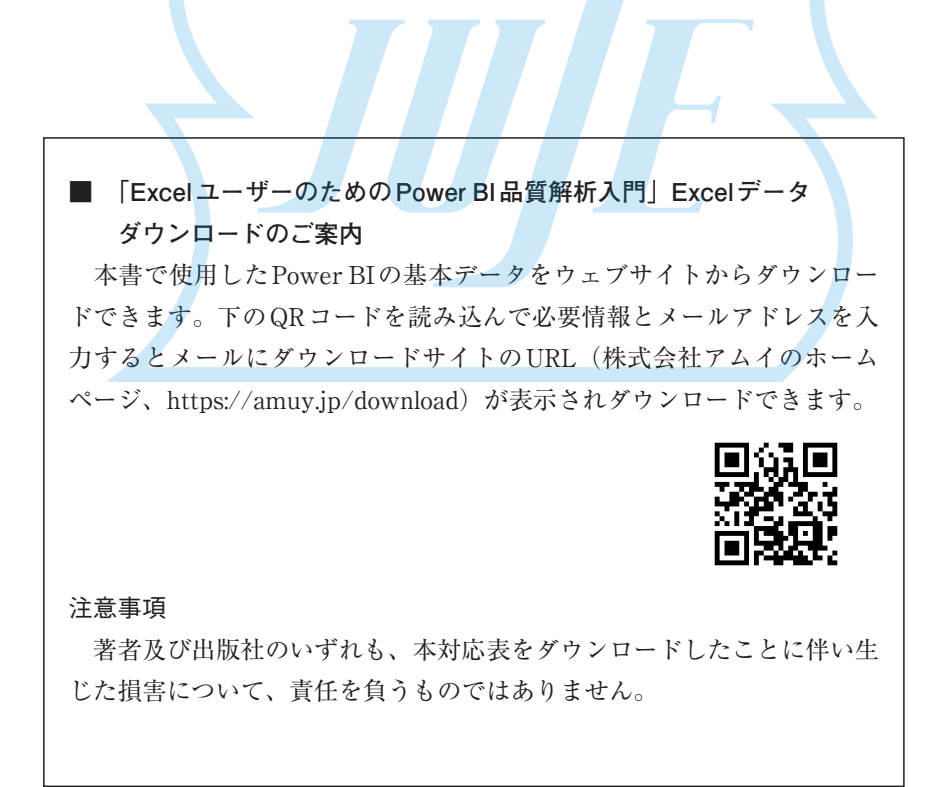

## ExcelユーザーのためのPower BI品質解析入門 BIツールによるデータの「見える化」と解析

目 次

はじめに……… iii

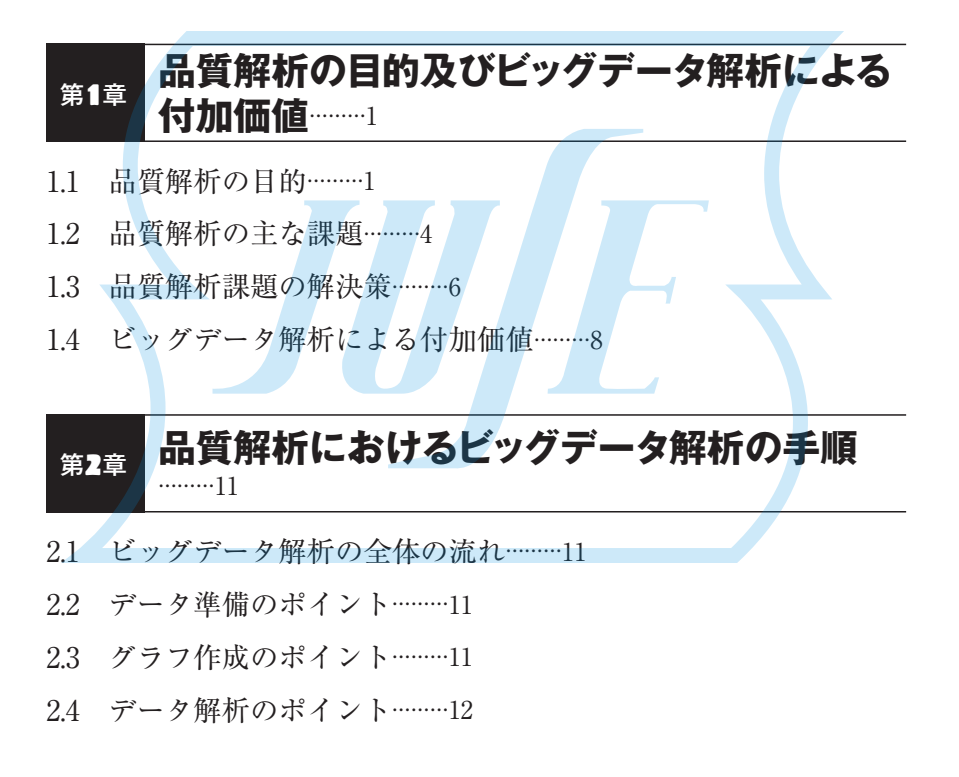

## **第3章 データの準備**……13

3.1 準備するデータの全体像……13

3.2 山田工業のマスタ情報……13

3.3 山田工業の生産情報……15

目 次

3.4 検查/製造条件情報……18

## 第**4**章 **グラフの作成**<sup>……23</sup>

- 4.1 作成するグラフの全体像………23
- 4.2 棒グラフ……24
- 4.3 円グラフ……30
- 4.4 折れ線グラフ……33
- 4.5 散布図……41
- 4.6 相関図……47
- 4.7 分布図……56
- 4.8 パレート図……65
- 4.9 ヒートマップ……71

## 第5章 高度な活用例……<sup>81</sup>

- 5.1 スライサー……81
- 5.2 フィルター……84
- 5.3 折れ線グラフ……87
- 5.4 散布図……94
- 5.5 相関図……108
- 5.6 分布図……119
- 5.7 ヒートマップ……128

目 次

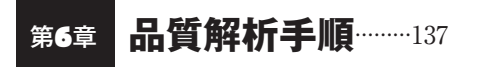

- 6.1 管理指標ベースの可視化……137
- 6.2 不具合発生時の原因特定の迅速化……139

# 第7章 ビッグデータの取り扱い手法……145

- 7.1 リアルタイム判定と多角解析の概要……145
- 7.2 リアルタイム判定……145
- 7.3 多角解析……148
- 7.4 定型解析と非定型解析……153
- 索 引……159

装丁・本文デザイン=さおとめの事務所

## 第1章

# 品質解析の目的及び ビッグデータ解析による付加価値

## 1.1 品質解析の目的

品質管理の目的は「顧客が満足する製品を経済的に作り出すこと」にありま す(図 1.1)。そのためには次のことを実現します。

- ① 製品の欠点を防止する。
- ② 製品や作業におけるばらつきを少なくする。
- ③ 作業の不具合をなくすとともに効率向上をはかる。
- そのために次の方策を実施します。
- ④ 事前に予測し予防する方法を考える。
- 5 発生したものや類似の事例に対し再発防止を図る。

#### 1.1.1 顧客が満足する製品を経済的に作り出す品質管理とは

品質管理を強化するために画像検査システムを導入するケースがよくありま す。これは人が属人的に工数をかけて実施している検査に、画像検査システム の導入することです。これにより、「作業のばらつきを少なくする」「検査の工

#### 顧客が満足する製品を経済的に作り出すこと

- ・製品の欠点を防止する。
- ・製品や作業におけるバラツキを少なくする。
- 作業の不具合をなくすとともに効率向上を図る。

• 事前に予測し予防する方法を考える。

• 発生したものや類似の事例に対し再発防止を図る。

#### 図 1.1 品質管理の目的

#### 無断使用をお断りします。日科技連出版社 第1章 品質解析の目的及びビッグデータ解析による付加価値

表 1.1 BI ツールとは

| 項目             | 説明                                                                                                    |
|----------------|----------------------------------------------------------------------------------------------------|
| BI ツール<br>とは   | BI ツールとは企業が有するさまざまなデータを分析・見える化して、経<br>営や業務に役立てるソフトウェア。BIはBusiness Intelligence(ビジネス・<br>インテリジェンス)、つまり、ビジネスにかかわる情報という意味                                                                   |
| 概要             | 企業のIT、IoTにおいてビッグデータ活用が拡大し、経営に役立てる動<br>きが高まっている。データを用いて、迅速かつ精度の高い意思決定を行<br>うためには、BIツールの活用が欠かせない。ビッグデータ分析において、<br>BIツールのシェアは飛躍的に高まっている。                                                    |
| 特徴             | BI ツールの目的・役割は、膨大なデータから必要な情報を引き出し、経<br>営や売り上げに拡大に活用するために分析して、レポーティングするこ<br>とである。BI ツールは、誰にでも活用できる。いちいち Excel で手計算<br>する必要がなくなるので便利である。代表的な BI ツールには、Power-<br>BI、Tableau、QlikSense などがある。 |
| Power BI<br>とは | Power BI は、Microsoft が提供している BI およびデータの可視化のた<br>めの統合ツールセットである。Power BI を使用することで、異なるデー<br>タを統合し、リアルタイムでダッシュボードやレポートを作成し、デー<br>タを視覚的に理解することができる。                                           |

BI ツールの目的・役割は、膨大なデータから必要な情報を引き出し、経営 や売り上げ拡大に活用するために、分析してレポーティングすることで、誰に でも利用できることに意味があります。BI ツールを使えば、いちいち Excel で手集計する必要がなくなります。

代表的な BI ツールには Tableau、QlikSense、Power BI などがあります。

Power BI(パワービーアイ)は、Microsoft が提供しているビジネス・インテ リジェンス(BI)およびデータ可視化のための統合ツールセットです。Power BI を使用することで、異なるデータソースからデータを統合し、リアルタイムで ダッシュボードやレポートを作成し、データを視覚的に理解することができま す。

## 1.4 ビッグデータ解析の付加価値

ここでは本来の品質解析を実現することによる次の2つの付加価値について

## 第2章

# 品質解析における ビッグデータ解析の手順

## 2.1 ビッグデータ解析の全体の流れ

品質解析におけるビッグデータ解析の全体の流れは次のとおりです。

- ① データ構造を定義する。
- ② 解析するためのグラフを作成する。
- グラフを使用してデータを解析する。

## 2.2 データ準備のポイント

最初の手順は「①データ構造を定義する」です。

解析をするためには、グラフが必要です。しかし、ビッグデータの場合は膨 大なデータの中から必要なデータを抽出して可視化することになります。そ のため、ビッグデータから取り出しやすいデータ構造を定義する必要がありま す。

この「データ構造の定義」にあまり時間をかけずにグラフを作り始めると必要なグラフが開くまでに、かなりの時間がかかり、実際には使えないといった ことが起こります。

「データ構造の定義」を行えば、ビッグデータから必要なデータを表示しや すくでき、結局時間も短縮できるのです。本書では実際に使用している事例を 元に定義したデータ構造を紹介します(第3章)。まずはこのまま受け入れて試 していただければ問題ありません。

## 2.3 グラフ作成のポイント

「②解析するためのグラフを作成する」については Excel 利用者ならばかな りの時間をかけてグラフ作成を習得した経験があるのではないでしょうか。高

5.1 スライサー

- (3) Step3:フィルターを単一選択に設定する(図 5.3)
  - ①「視覚化」タブの「ビジュアルの書式設定」を選択する。
  - ②「スライサーの設定」欄の「選択項目・単一選択」のトグルボタンを ON にする。

#### (4) Step4: 絞り込み項目を選択する(図 5.4、図 5.5)

① 「105002:電流(位置 A) 1V」を選択する。

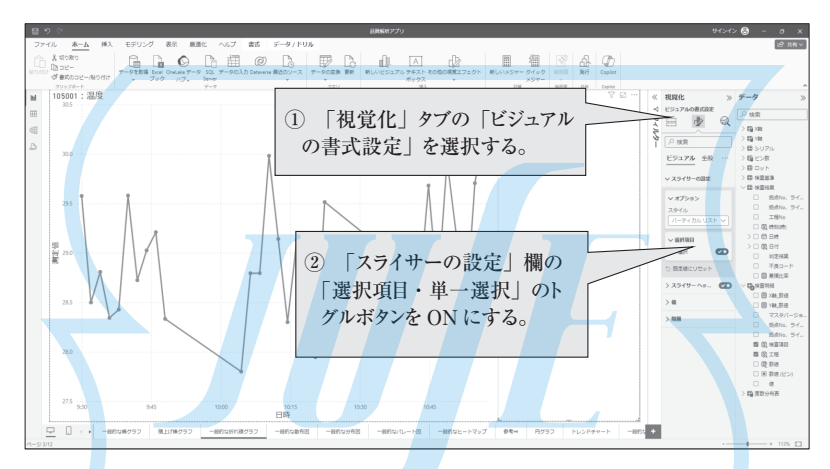

図 5.3 Step3:フィルターを単一選択に設定

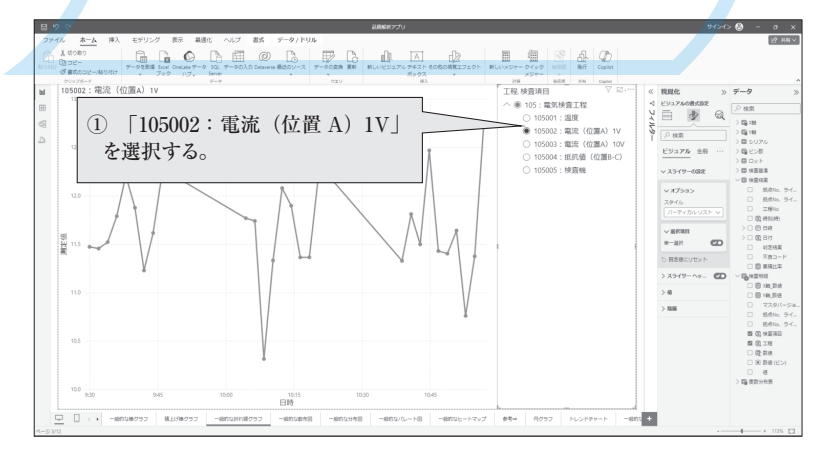

図 5.4 Step4: 絞り込み項目を選択

#### 索引

| [A-Z]                     | 規格の上下限値 18    |
|---------------------------|---------------|
| BIツール 7、8、9               | 基準値 18        |
| Business Intelligence 8   | 近似線設定 117     |
| ClickSense 8              | グラフ種類 23      |
| $C_p$ 140                 | グラフタイトル 37    |
| $C_{pk} = 140$            | グラフ端 24、25    |
| KPI <mark>13</mark> 7、155 | クロス詳細フィルター 84 |
| MCT 16                    | 経年変化 138      |
| Power BI 8                | 原因特定 139      |
| QC七つ道具 3                  | 検査基準 18       |
| Tableau 8                 | 検査基準情報 19、20  |
| URLフィルター 84               | 検査結果 18       |
|                           | 検査結果情報 19     |
| 【あ行】                      | 検査実績 18       |
| 一元管理 149                  | 検査情報 13       |
| 色分け詳細設定 129               | 検査明細 18       |
| 色分け設定 106、116、119         | 検査明細情報 19     |
| 円グラフ 23、30                | 工程検査 147      |
| 折れ線グラフ 23、33              | 工程能力 140      |

#### 【か行】

過去トラ 142、145、156、158
活用 7
活用データベース 150
完成サンプル 28、29、33、41、55、65、71、80
管理指標 137
管理図 4

#### 【さ行】 最終検査 148

 再発防止
 1、2

 散布図
 4、23、41、94

 軸項目
 23

 時系列解析
 155

 治工具
 21

 自工程完結
 146

| 自動フィルター 84       | 定型解析 153、164     |
|------------------|------------------|
| 集計項目 23          | データ構造 14         |
| 集計方法 23          | データ準備 11、13      |
| 集合縦棒グラフ 56       | データ種類不足 5        |
| 収集 6、7           | データ抽出 156        |
| 出荷判定 148         | データ保存 156        |
| 手動フィルター 84       | データ量不足 4         |
| 上下限值設定 87、94、108 | 同期設定 147         |
| 除外フィルター 84       | 特性要因図 4          |
| シリアル情報 16、17     | 度数分布表 59         |
| スライサー 81         | ドリルスルーフィルター 84   |
| 正規化 15           | ドリルダウンフィルター 84   |
| 生産管理指標 7、16      |                  |
| 生産基準 16          | 【は行】             |
| 生産基準情報 17        | パススルーフィルター 84    |
| 生産実績 16          | 発生原因 3           |
| 生産実績情報 17        | パレート図 4、23、65    |
| 生産情報 13          | 比較分析 139、141、142 |
| 製造基準情報 20        | ヒストグラム 4         |
| 製造条件情報 13、20     | ビッグデータ解析 9、11    |
| 設備総合効率 16        | 非定型解析 153、155    |
| 相関図 23、47、108    | ヒートマップ 23、71、128 |
| 層別 4、139、140     | ヒートマップ化 142      |
| 測定值 21           | 一人時間当たり出来高 16    |
| 測定值非表示 128       | 標準偏差 140         |
|                  | 品質管理 1           |
| 【た行】             | 品質判定 145         |
| 大量データ可視化 5       | 品質不具合データベース 148  |
| 多角解析 145、148、149 | ビン数 64、65        |
| チェックシート 3        | フィルター 84         |
| 蓄積 7             | 複数グラフ設定 122      |
| 中間色 135、136      | 不良判定 147、148     |
| 積み上げ棒グラフ 29      | 分布図 56、119       |

索引

索引

| 可動率 7、16     |          |
|--------------|----------|
| 包含フィルター 84   |          |
| 棒グラフ 23      |          |
|              |          |
| 【ま行】         |          |
| マシンサイクルタイム   | 16       |
| マスタ情報 13、14  |          |
| マトリックス 59、60 | , 71, 72 |

【ら行】 リアルタイム判定 145、146 良品サンプルデータ 142 ロット情報 15 ロット別解析 154 ロット別不良数 23

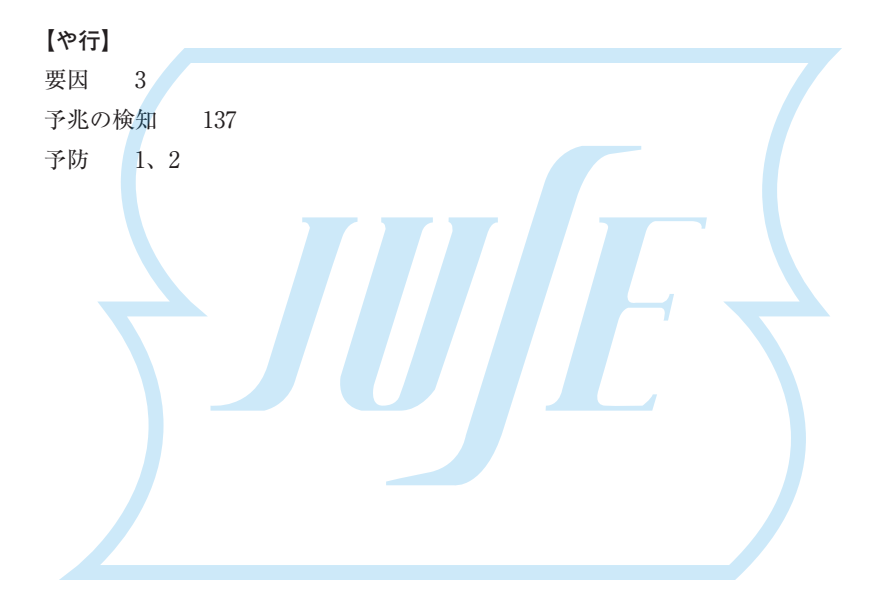

#### 著者紹介

山田 浩貢 (やまだ ひろつぐ)

1969 年名古屋市生まれ。1991 年愛知教育大学総合理学部数理科学科卒業後、株式 会社 NTT データ東海入社。製造業向け ERP パッケージの開発・導入および製造業 のグローバル SCM、生産管理、BOM 統合、原価企画、原価管理のシステム構築を PM、開発リーダーとして従事する。

2013 年、株式会社アムイ (https://amuy.jp/) を設立。トヨタ流の改善技術をもと に IT/IoTのコンサルタントとして業務診断、業務標準の作成、IT/IoT 活用のシス テム企画構想立案、開発、導入を推進している。

主著に『品質保証における IoT 活用 – 良品条件の可視化手法と実践事例』(日科技 連出版社、2019年)、『「7つのムダ」排除 次なる一手 IoT を上手に使ってカイゼ ン指南』(日刊工業新聞社、2017年)、連載記事に「トヨタ生産方式で考える IoT 活 用」(ITmedia MONOist、2015 ~ 2018年)、月刊『工場管理』(日刊工業新聞社)に て 2018年より連載している「解決! IoT お悩み相談室」がある。

| Excelユーザーの                                                                      | ためのPower BI品質解析入                                                           |  |  |  |
|---------------------------------------------------------------------------------|----------------------------------------------------------------------------|--|--|--|
| BIツールによ<br>2024年10月5日第1                                                         | - るテーダの   見える1 に」 と 解 析<br>刷発行                                             |  |  |  |
|                                                                                 | 著者山田浩貢<br>発行人戸羽節文                                                          |  |  |  |
| 検 印<br>省 略                                                                      | 発行所 株式会社 日科技連出版社<br>〒151-0051 東京都渋谷区千駄ヶ谷 1-7-4<br>渡貫ビル<br>電 美 02 6457 7975 |  |  |  |
| Printed in Japan                                                                | 电 品 03-0437-7875 ● 印刷・製本 河北印刷株式会社                                          |  |  |  |
| © Hirotsugu Yamada 2024 ISBN 978-4-8171-9803-7<br>URL https://www.juse-p.co.jp/ |                                                                            |  |  |  |
| 本書の全部または一部を<br>をすることは著作権法上で<br>等の第三者に依頼してスキ                                     |                                                                            |  |  |  |

内での利用でも著作権法違反です。